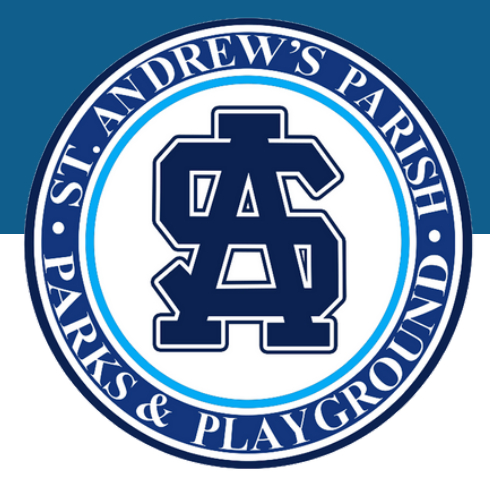

# How to Complete Common Tasks in Your **Online Account**

#### Finding a Receipt

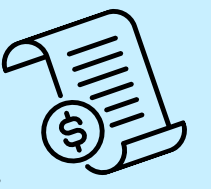

- 1. Log into your account.
- 2. Click My Info.
- 3. Select your name.
- 4. Click Invoices.
- 5. If needed, enter details in the
- filter on the right-hand side.
- 6. Check the box next to the
- transaction and click Receipt.

#### **Paying Your Invoice**

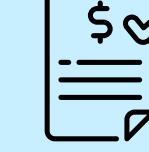

- 1. Log into your account.
- 2. Click My Info.
- 3. Select your name.
- 4. Click Invoices and follow the
- payment instructions.

#### Your Activity Schedule

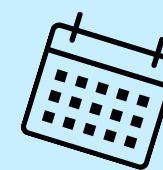

\$

- 1. Log into your online account.
- 2. Click My Info
- 3. Click on your name/child's

name.

- 4. Click Schedules to see
- your\their camp details.

#### Is Your Child on a Waitlist?

- 1. Log into your online account.
- 2. Click My Info
- 3. Click on your child's name.
- Updating Your Child's **Authorized Pickup List**

### Updating Your Financial Information

- 1. Log into your account.
- 2. Click My Info.
- 3. Click your name.

4. Click Attendances to check

their waitlist status.

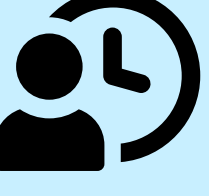

(not the checkbox next to it).

3. Click on your child's name

1. Log into your online account.

4. Click Edit.

2. Click My Info.

- 5. Scroll down to Authorized
- Pickup and update the list.

4. Scroll down to Finance Info.

5. Click New, enter your updated information and click default, and click Save.

#### Retrieve your Tax Receipt

1. Log into your account.

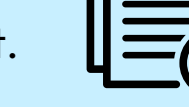

- 2. Click on your name.
- 3. Select Tax Receipt from the

menu.

- 4. Enter the appropriate year for the receipt you need.
- 5. Download or print the receipt for your records

#### **Registration Confirmation**

- 1. Log into your account.
- 2. Click My Info.
- 3. Click your name.
- 4. Scroll down to Schedules
- 5. Click Switch to List View
- 6. Next to the Activity, click Actions

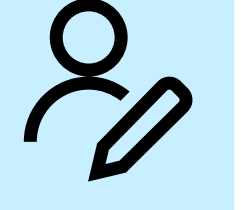

## **Need Help?** customerservice@standrewsparks.com or 843-763-4360